# City of Elyria eSuite Permits

The City of Elyria eSuite Permits website allows for Contractors and Residents to access permits, including viewing, paying, and requesting inspections.

\*\* Certain versions of mobile devices may have compatibility issues with portions of this site. If you experience problems on your device, use a laptop or desktop computer if possible.

## For Contractors:

## **Activating Account:**

To activate your account, you will need your **Business Name**, an existing/active **License Type** and matching **License Number** through the City of Elyria. If you do not know this information, contact the City of Elyria eSuite Support Line at 440-326-1597.

- If you are a registered contractor with the City of Elyria, but have not created an account yet, select "Activate Account".
- If you are unable to activate your account, or are a new contractor, contact the City of Elyria eSuite Support Line at 440-326-1597.
- 1. Go to <u>www.cityofelyria.org/ePermits</u> and select "Activate Account".

| leername                                                                                                    |                                                                                                    |
|----------------------------------------------------------------------------------------------------|----------------------------------------------------------------------------------------------------|
|                                                                                                    |                                                                                                    |
| Password                                                                                                    |                                                                                                    |
|                                                                                                    | LOG IN                                                                                               |
|                                                                                                    |                                                                                                    |
| activate Account - Con                                                                                                    | tractors who are already registered with the city may activate their account online.                 |
| orgot Username - If y                                                                                                    | ou have already activated your account but have forgotten your username, simply click here to retr   |
|                                                                                                    |                                                                                                    |
| orgot Password - If ye                                                                                                    | w have already activated your account but have forgotten your nassword, simply click here to rese    |
|                                                                                                    |                                                                                                    |
|                                                                                                    |                                                                                                    |
| come Breen                                                                                                    | a nave an easy activated your account out nave rongotten your plassifiering annyly enck here to reac |
| come Page                                                                                                    | a nave an easy activated your account out nave rongotten your plassifiering amply enck here to rese  |
| Come Page<br>Contractor Accou                                                                                                    | Int Activation                                                                                       |
| come Page<br>Contractor Accou                                                                                                    | Int Activation                                                                                       |
| come Page<br>Contractor Accou<br>contact advation desc<br>Company Identity Ver                                                                                           | Int Activation                                                                                       |
| Contractor Accou<br>contractor Accou<br>company Identity Ver<br>Please answer the following que:                                                                         | Int Activation                                                                                       |
| Contractor Accou<br>contect advetion desc<br>Company Identity Ver<br>Please answer the following que                                                                     | Int Activation                                                                                       |
| Contractor Accou<br>contact advetion desc<br>Company Identity Ver<br>Please answer the following que<br>Bus                                                              | Int Activation                                                                                       |
| Contractor Accou<br>contact advation desc<br>Company Identity Ver<br>Please answer the following quer<br>* Bus                                                           | Int Activation                                                                                       |
| Contractor Accou<br>contract or Accou<br>company Identity Ver<br>Please answer the following que<br>Bus                                                                  | Int Activation                                                                                       |
| Contractor Accou<br>contact activation desc<br>(Company Identity Ver<br>Please answer the following que<br>Bus<br>U<br>I hereby assert that I am an                      | Int Activation                                                                                       |
| Contractor Accou<br>contact activation desc<br>Company Identity Ver<br>Please answer the following que<br>Bus<br>U<br>I hereby assert that I am an                       | Int Activation                                                                                       |
| Contractor Accou<br>Contractor Accou<br>Company Identity Ver<br>Please answer the following que<br>* Bus<br>* U<br>I hereby assert that I am an<br>Contractor Account Pr | Int Activation                                                                                       |

d field in

2. Fill out all fields marked with an **asterisk** next to them.

Confirm Password

Email Address

CREATE ACCOUNT

3. Click the "Create Account" button.

## **Resetting your password:**

To reset your password, you will need your **Username**, **Business Name** and any **License Number** that has been assigned to you by the City of Elyria. If you do not know this information, contact the City of Elyria eSuite Support Line at 440-326-1597.

1. Go to <u>www.cityofelyria.org/ePermits</u> and select "Forgot Password".

| City of Elyria eSu<br>Powered by Tyler Technologies | iite Permits                                                                        |                              |
|-----------------------------------------------------|-------------------------------------------------------------------------------------|------------------------------|
|                                                     |                                                                                     |                              |
| You have successfully logged out.                   |                                                                                     |                              |
| Contractor Access                                   |                                                                                     |                              |
| Username                                            | ]                                                                                   |                              |
| Password LOG IN                                     |                                                                                     |                              |
| Activate Account - Contractors who are alread       | y registered with the city may activate their account online.                       |                              |
| Forgot Username - If you have already activat       | ed your account but have forgotten your username, simply click here to retrieve it. |                              |
| Forgot Password - If yu have already activat        | ed your account but have forgotten your password, simply click here to reset it.    |                              |
|                                                     |                                                                                     | l .                          |
|                                                     |                                                                                     |                              |
| Reset Password                                      |                                                                                     |                              |
| For security reasons, we do not send or disp        | av your password. Instead, we ask that you verify your identity and p               | rovide a new password.       |
| Identity Verification                               |                                                                                     |                              |
| In order to reset your password we must first       | verify your identity, Please provide the following information.                     |                              |
| * Purcipace Name                                    | Regin Tuning                                                                        |                              |
| * Licence Type                                      | *CD Contract Pag                                                                    |                              |
| * License Type                                      | Z 100 characters (latters and s                                                     | umbore only)                 |
| - Username                                          | 7-100 Characters (letters and in                                                    | Inibers only)                |
| □ I hereby assert that I am an authorized a         | agent of the business described above and have been authorized to a                 | t on its behalf.             |
| Posot Password                                      |                                                                                     |                              |
| Reset Password                                      |                                                                                     |                              |
| * New Password                                      | 8 - 25 characters (must contain                                                     | : number, symbol, uppercase) |
| * Confirm Password                                  |                                                                                     |                              |
|                                                     | RESET PASSWORD                                                                      |                              |

- 2. Fill out all fields to verify your identity.
- 3. Check the box next to "I hereby assert that I am an authorized agent of the business described above and have been authorized to act on its behalf."
- 4. Enter a new password in the "new password" box as well as the "Confirm password" box.
- 5. Select "Reset Password"
  - Once the new password has been accepted by the system, you will see "Password changed successfully" at that top of the window.
- 6. Select "Welcome Page" at the top and login with your updated password.

## **Requesting a Permit:**

1. Go to <u>www.cityofelyria.org/ePermits</u> and login with your account.

#### 2. Select "Request Permit"

| nits Request Permit Billing & Payment My Account                                                                                                |                                                                                                    |
|----------------------------------------------------------------------------------------------------|----------------------------------------------------------------------------------------------------|
| lequest Permit                                                                                                    |                                                                                                    |
| Commit Type FENCE RESIDENTIAL     Contrast Address     Ili COURT ST     ELYPIA, OH 44035     New fence around the perimeter of     the property | Lot Number<br>Current Property Value<br>Stimated Improvement Value (\$10000.00<br>Improvement Sq. Pt.<br>Contact Email Address                                                                                                    |
| Description of Location                                                                                                    | Phone Numbers Applicant Phone Parcel Owner Phone Parcel Owner Phone Phone Parcel Owner Phone Parcel Owner Phone Parcel Owner Phone Parcel Owner Phone Parcel Owner Phone Parcel Owner Phone Phone Parcel Owner Phone Phone Pho |
| ☐ I have documents to include with this permit request                                                                                          | Contractor Phone Contractor Cell General Information * Height of Fence 6                                                                                                    |
|                                                                                                    | * Length of Fence 100<br>Type of Fence Wood                                                                                                    |

- 3. Select the Permit Type
  - This must be a type of permit that the Contractor is licensed to perform or **you will get an error** stating that you are ineligible to pull permits of that type.
- 4. Select the address. Begin typing the address. You must select the address from the list.
  - Some browsers will attempt to fill-in addresses you have entered previously. On a PC, press Esc to stop it.
- 5. Fill out all fields marked with an **asterisk** next to them.
  - Depending on the type of permit you are requesting required fields may vary.
- 6. If you have documents to attach to the permit select the checkbox stating, "I have documents to include with this permit request".
- 7. Select "Continue".
  - If you specified that you have documents to attach, you will be directed to a page that will allow you to upload files.
- 8. You will then be transferred to "My Permits" where it shows all of your permits, including a "Status" for each of them.
- 9. At this point, your Permit request has been submitted and you will be contacted by the City of Elyria once it has been reviewed.

## Paying for a Permit with a Credit/Debit Card:

- 1. Logon to www.cityofelyria.org/ePermits and select "Billing & Payment".
- 2. Under the "Additional Unpaid Items" section, place a checkmark next to each permit that you wish to pay for.
- 3. Select "Complete Payment"
- 4. Check the box to agree with the "Terms & Conditions of this online payment"
- 5. Click "Pay with Credit Card"
- 6. You will be taken to a screen where you will enter your credit/debit card information for processing.
- 7. Once your payment has been completed, you will receive an email confirmation that the payment has been received.
- 8. Once payment has been made you will be in line to receive your Approval / Permit via email, based on the date of intake. This will typically occur within 30 business days, depending on the complexity of the request. Please note every effort will be made to expedite the process, thus please assure all the information / details of project are submitted accordingly.

## **Viewing your Permits:**

- 1. Logon to <u>www.cityofelyria.org/ePermits</u> and select "My Permits".
- 2. You will have two choices:
  - Show Active Only shows all active permits.
  - Show All shows all active, as well as closed permits.

| My Permits                                                                                                    |                               |  |  |
|----------------------------------------------------------------------------------------------------|-------------------------------|--|--|
| Below is a list of the permits associated with your account. Click on a permit to get additional information, schedule inspections, or even make payments!  Show Active Only O Show All |                               |  |  |
| Permit Number                                                                                                    | Address                       |  |  |
| BUILDING NEW COMMERCIAL<br>2022-00001083 (Pending Processing)                                                                                                    | 131 COURT ST ELYRIA, OH 44035 |  |  |
| BUILDING NEW COMMERCIAL<br>2022-00001068 (Pending Processing)                                                                                                    | 131 COURT ST ELYRIA, OH 44035 |  |  |
| REROOF COMMERCIAL 2021-00009366                                                                                                    | 131 COURT ST ELYRIA, OH 44035 |  |  |

## **Request an Inspection:**

- 1. Logon to <u>www.cityofelyria.org/ePermits</u> and select "My Permits".
- 2. Click the permit number to select a permit.

| City of Elyria eSuite P<br>Powered by Tyler Technologies                                                                                                    | Permits                                                                                                    |
|----------------------------------------------------------------------------------------------------|----------------------------------------------------------------------------------------------------|
| My Permits Request Permit Billing & Payment                                                                                                    | My Account                                                                                                    |
| My Permits<br>This is the "My Permits" page that will show either Active<br>Below is a list of the permits associated with your<br>Show Active Only O Show All | e or All ePermits.<br>• account. Click on a permit to get additional information, schedule inspections, or even make paym |
| Permit Number                                                                                                    | Address                                                                                                    |
| FENCE RESIDENTIAL<br>2021-00008313 (Pending Processing)                                                                                                    | 131 COURT ST ELYRIA, OH 44035                                                                                             |
| REROOF RESIDENTIAL 2021-00009350                                                                                                    | 131 COURT ST ELYRIA, OH 44035                                                                                             |
| BUILDING NEW COMMERCIAL<br>2021-00001480                                                                                                    | 131 COURT ST ELYRIA, OH 44035                                                                                             |

3. Go to the "Inspections" section of the page and select "Request".

| Inspections |                 |                      | REQUEST   |
|-------------|-----------------|----------------------|-----------|
| Date        | Inspection Type | Status               | Pass/Fail |
|             | Reroof Final    | Available to Request | _         |

#### 4. A new window will open that includes a list of inspections:

| Inspections     |                                                              |                 |
|-----------------|--------------------------------------------------------------|-----------------|
| Inspection Type | Request Inspection Comment                                   | Requested Date  |
| Reroof Final    | I would like request a final inspection at your convenience. | 12/22/2021 PM V |
| REQUEST CANCEL  |                                                              |                 |

- 5. For the desired inspection(s):
  - a. select a date for the requested inspection
  - b. specify "AM" for 8-11:30pm, "PM" for 12:30pm-4pm or "Anytime" if you have no preference.
- 6. Enter any comments that would be helpful.
- 7. Select "Request".

Upon selecting "Request" you will be brought back to the Permit Summary page.

- The status of your Inspection will show as "pending" until it has been acted upon by the City of Elyria.
- There is an option to cancel your inspection request if that becomes necessary\*

\* Once the City of Elyria has scheduled your inspection, the status will change to "Appointment Scheduled". At that point, you will not be able to cancel the inspection through eSuite. You will need to call the City of Elyria eSuite Support Line at 440-326-1597 to cancel the inspection.